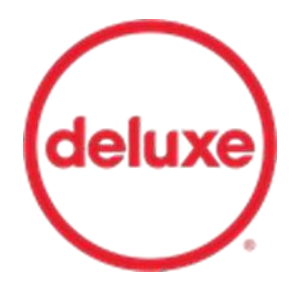

# Plateforme Ma classe au cinéma/ Play by Deluxe Profil exploitant

Play by Deluxe est destiné aux exploitants dans le cadre des dispositifs « Ma classe au cinéma » afin de leur permettre d'effectuer les demandes de programmation et de recevoir les DCP ainsi que les KDM via un seul outil.

Toutefois, si les demandes de KDM passent obligatoirement par Play, les distributeurs sont libres de confier leur envoi à Deluxe ou à un tiers.

# Table des matières

| 1. | Accéder à son compte Play by Deluxe  | 2 |
|----|--------------------------------------|---|
| 2. | Paramétrer son compte                | 3 |
| 3. | Commander les DCP et les KDM         | 4 |
| a) | Commander les DCP                    |   |
|    | Vous êtes équipé de la box           |   |
|    | Vous n'êtes pas équipé d'une box     |   |
| b  | Commander les DCP et les KDM         |   |
| c) | Commander les KDM                    |   |
| 4. | Annuler une programmation            | 6 |
| 5. | Suivre les demandes de DCP et de KDM | 6 |
| 6. | Visionner les films en ligne         | 8 |
| 7. | Vos contacts                         | 9 |
| a) | Service support Play                 | 9 |
| b  | ) Service support Deluxe Box         | 9 |
| 8. | FAQ                                  | 9 |

#### 1. Accéder à son compte Play by Deluxe

Cliquez sur <u>https://play.bydeluxe.com/fr\_FRA</u> puis sur « Ouvrir une session » Vos identifiants sont personnels, merci de ne pas les communiquer.

|       |                                                         | DS DE PLAY PA | OUVRIR UNE SESSION            | S'ENREGISTRER ¥ |                 |                  |            |
|-------|---------------------------------------------------------|---------------|-------------------------------|-----------------|-----------------|------------------|------------|
| play  |                                                         | REC           | CHERCHE                       | Q               | TOUS LES TITRES | DATES DE SORTIES | CATALOGUES |
|       | Derniers                                                | ajouts        |                               |                 | Infor           | mations          |            |
| IMAGE | TITRE                                                   | SORTIE LE     | MATÉRIELS                     |                 | TITRE           | SORTIE LE        | CHANGEMEN' |
|       | MOBILE SUIT GUNDAM SEED<br>FREEDOM (2024)<br>CGR Eliems | 27/04/2024    | DCP-FTR - LONG<br>MÉTRAGE (1) | BACK TO BLA     | ск              | 24/04/2024       | U          |
|       |                                                         |               |                               | 0.000000        | 222             |                  | -          |

Renseignez votre mail et cliquez sur « Suivant ».

| Se connecter                        |  |
|-------------------------------------|--|
| Email                               |  |
| kdm@la-palace fr                    |  |
|                                     |  |
| Se souvenir de mol                  |  |
| Suvent                              |  |
| Becalm d'aide pour vous connecter ? |  |
|                                     |  |
|                                     |  |
|                                     |  |
|                                     |  |
|                                     |  |
|                                     |  |
|                                     |  |
|                                     |  |

Pour tout problème de connexion, merci de contacter le support <u>cnc.fr@bydeluxe.com</u> Lors de vos échanges, <u>précisez les dispositifs et la zone géographique concernés.</u>

# 2. Paramétrer son compte

|       |                                                         | RE         | CI IERCI IE                   | Q TOUS LES TITRES DATES                                                                | DE SORTIES | CATALOGUE |
|-------|---------------------------------------------------------|------------|-------------------------------|----------------------------------------------------------------------------------------|------------|-----------|
|       | Derniers o                                              | ijouts     |                               | Informati                                                                              | ons        |           |
| IMAGE | TITRE                                                   | SORTIE LE  | MATÉRIELS                     | TITRE                                                                                  | SORTIE LE  | CHANGEMEN |
| Play  | ELYAS                                                   | n/a        | DCP FTR LONG<br>MÉTRAGE (I)   | FAIRY TAIL 100 YEARS QUEST : EN ROUTE POUL<br>LA QUÊTE DE 100 ANS<br><u>CGR Events</u> | 22/06/2024 |           |
|       | CENDRILLON (OPERA DE PARIS-<br>FRA CINEMA)<br>RA CINEMA | 16/05/2019 | DCP-FTR - LONG<br>MÉTRAGE (1) | GHOST : RITE HERE RITE NOW                                                             | 2370672024 |           |
| play  | NEVERMORE 2023/2024                                     | n/a        | UCP-TER - TRAILER<br>(a)      |                                                                                        | 14/08/2024 |           |
| play  | DON QUICHOTTE (OPÉRA) -<br>2024 - FRA PROD              | n/a        | DCP-FTR - LONG<br>MÉTRAGE (1) |                                                                                        | 21/08/2024 |           |
|       | SUPER PAPA                                              | 31/07/2024 | DCP-FTP - LONG<br>MÉTRACE (1) | ATTELER DE PRODUCTION                                                                  | 11/09/2024 |           |
| TOUS  | LES TITRES                                              |            |                               |                                                                                        |            |           |
|       |                                                         |            |                               | CHAMPS:<br>DATE DE SORTIE REPOUSSÉE<br>DATE DE SORTIE AVANCÉE<br>CHANGEMENT DE ITTRE   |            |           |

| MON COMPTE          | SUIVI DCP     | DEMANDES DCP     | DEMANDES KDM                  | RAPPORTS             | TÉLÉCHARGEMENTS |  |
|---------------------|---------------|------------------|-------------------------------|----------------------|-----------------|--|
| Informations        |               |                  |                               |                      |                 |  |
|                     |               |                  | MME. SYLVIA<br>sylviane.pinte | NE PINTO<br>o@cnc.fr |                 |  |
| Langue préférée     | Fr            | rançais          |                               |                      |                 |  |
| Fuseau horaire      | E             | urope/Paris      |                               |                      |                 |  |
| Notifications de no | ouveaux co Fo | blae             | 1                             |                      |                 |  |
| MODIFIER PROP       | FIL CHAN      | GER MOT DE PASSE |                               |                      |                 |  |

## 3. Commander les DCP et les KDM

| play  |                                                                | R          | ECHERCHE                      | Q TOUS LES TITRES                                                                                                 | DATES DE SOF (ES CATALOGUES |
|-------|----------------------------------------------------------------|------------|-------------------------------|----------------------------------------------------------------------------------------------------|-----------------------------|
|       | Derniers o                                                     | ajouts     |                               | Inform                                                                                                    | nations                     |
| IMAGE | TITRE                                                          | SORTIE LE  | MATÉRIELS                     | TITRE                                                                                                    | SORTIE LE CHANGEMEN         |
|       | MOBILE SUIT GUNDAM SEED<br>FREEDOM (2024)<br><u>GGR Events</u> | 27/04/2024 | DCP-FTR - LONG<br>METRAGE (1) | BACK TO BLACK                                                                                                    | 24/04/2024                  |
| play  | SARDOU, JE ME SOUVIENS D'UN<br>ADIEU<br>PATHE UVE              | 20/06/2024 | DCP-TLR - TRAILER<br>(1)      | BACK TO BLACK                                                                                                    | 24/04/2024                  |
| play  | LA TRATTA DELLE BIANCHE                                        | n/a        | DCP-FTR - LONG                | BACK TO BLACK<br>STUDIOCANAL                                                                                      | 24/04/2024                  |
|       | 5010                                                           |            |                               | LE MANGEUR D'ÂMES<br>Stor Invert Filme                                                                            | 24/04/2024                  |
| biay  | SHD FILMS                                                      | n/a        | MÉTRAGE (2)                   | MACBETH (COMÉDIE-FRANÇAISE)<br>PATHE LIVE                                                                         | 25/04/2024                  |
| 6     | MACBETH (COMÉDIE-<br>FRANÇAISE)<br>PATHELIVE                   | 25/04/2024 | DCP-TLR - TRAILER<br>(1)      | LISTE DES SORTIES                                                                                                 |                             |
| TOUS  | LESTITRES                                                      |            |                               | CHAMPS:<br>↑ DATE DE SORTIE REPOUSSÉE<br>↓ DATE DE SORTIE AVANCÉE<br>↑ CHANGEMENT DE TITRE<br>☆ CRÉÉ DERNIÈREMENT |                             |

Cliquez sur l'un des « **Catalogues** » du dispositif concerné pour votre commande et accédez aux films sélectionnés par la coordination

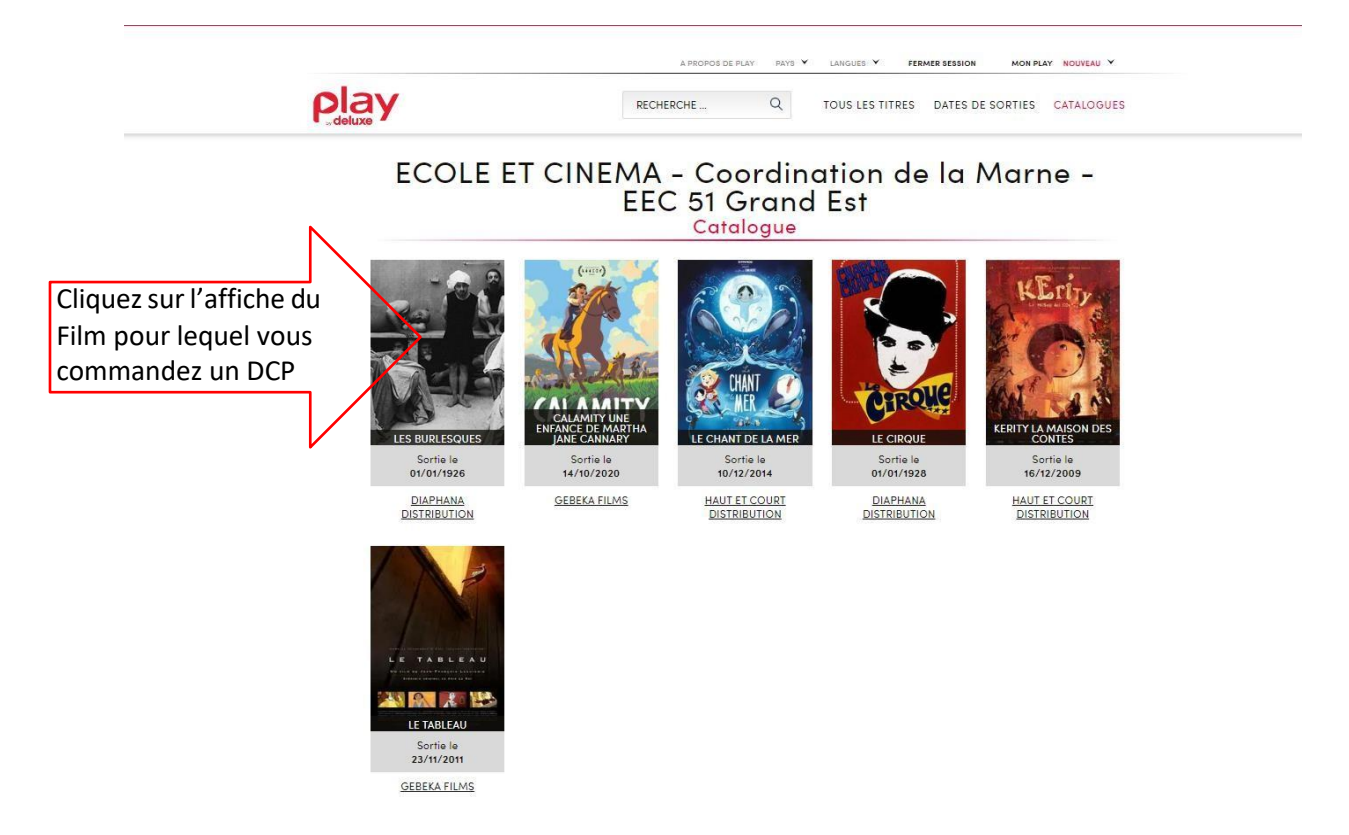

# Présentation d'une fiche film :

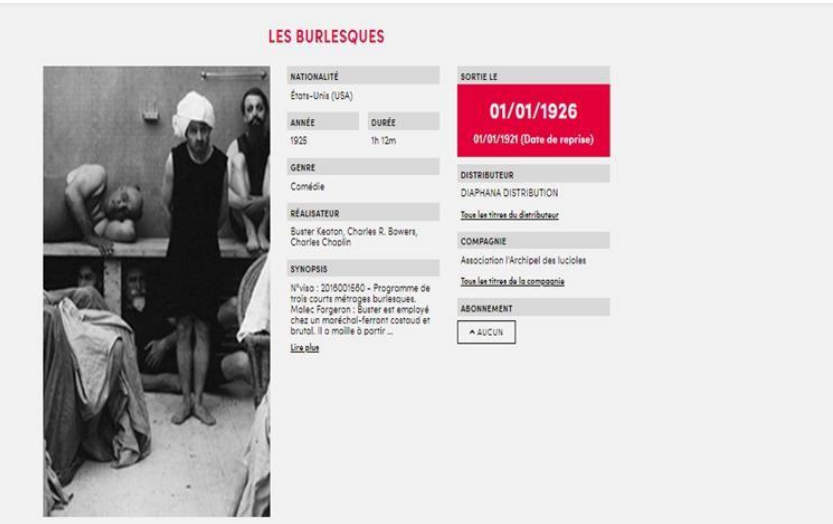

Titre et matériel

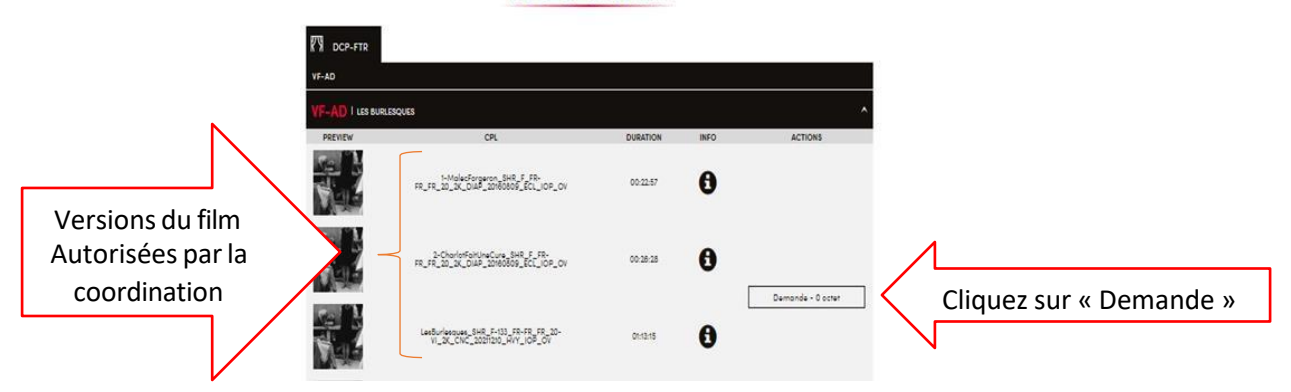

Vous accédez au formulaire de commande du DCP.

Une fois sur le formulaire de commande « demande de contenu » vous avez 3 possibilités :

a) Commander uniquement les DCP

C'est-à-dire commander la livraison du DCP :

- Vous êtes équipé de la box :
  - Le DCP est livré 30 jours avant le début de la période de programmation et selon votre choix lors de l'installation :
    - Le DCP est automatiquement chargé sur votre bibliothèque ;
    - Ou le DCP c'est à vous de faire la copie de la box vers votre bibliothèque (le DCP est conservé un mois dans la box).

### > Vous n'êtes pas équipé d'une box

- Écrivez au support <u>cnc.fr@bydeluxe.com</u> pour le signaler vous recevrez des documents à retourner au support et serrez livrés selon les disponibilités du stock.
- Vous recevrez le DCP sur un support disque dur 30 jours avant le début de la période de d'exploitation du DCP – ATTENTION il faut commander les DCP sur Play même si vous n'êtes pas encore équipés de box.

# A quoi correspondent la date de début et la date de fin lors de la commande d'un DCP ?

- La date de début renseigne le démarrage des projections la livraison est déclenchée à j-30 jours à partir de cette date renseignée.
  - Exemple : **L'exploitation** du film, débute le MERCREDI 20/11, la livraison du DCP dans ma box ou via un disque dur le 21/10
- La date de fin renseigne la fin d'exploitation du film Il peut s'agir d'une longue période, 1 mois, 1 trimestre, une année – c'est votre coordination qui définit cette période au moment de la création des catalogues locaux. La période d'exploitation couvre l'ensemble des différentes programmations (semaines cinématographiques).
  - Si une demande intervient au second trimestre alors que le cycle de programmation était prévu par la coordination au 1<sup>er</sup> trimestre, la coordination peut refuser la commande. Si vous n'avez plus le DCP et devez le commander de nouveau, en dehors de la période initialement prévue, merci de justifier votre demande dans les commentaires (par exemple : besoin de reprogrammer au second trimestre une séance annulée au premier trimestre) afin que la coordination puisse valider la demande.

#### Qui valide ma commande de DCP ?

La coordination du dispositif concerné validé la commande de DCP. Le distributeur quant à lui à connaissance de cette information sur son profil).

> Demande de contenu pour LES BURLESQUES

| TYPE                  | CPL                                       |            | LANGUE | SOUS-TITRES | DURÉE    | POIDS  |
|-----------------------|-------------------------------------------|------------|--------|-------------|----------|--------|
|                       |                                           |            |        |             |          |        |
| SHR LesBurlesques_Si  | HE_F-133_FR-FR_FR_20-VI_2K_CNC_20211210_F | IVY_IOP_OV | FR     | FR          | 01:13:15 | n/a    |
|                       | Taille                                    | 1          |        |             |          | 148 Go |
| QUE VOULEZ YOUS       | Cochez « DCP » pour<br>recevoir un DCP    | О ком      |        |             |          |        |
| DESTINATAIRE*         |                                           |            |        |             |          |        |
| DÉBUT DE PROGRAMMAT   | ON                                        | •          |        |             |          |        |
| Début de programmatio | n 🔳                                       | 1          |        |             |          |        |
| COMMENTAIRE (OPTIONA  | L)                                        |            |        |             |          |        |
|                       |                                           |            |        |             |          | ,      |
| SOUMETTRE             |                                           |            |        |             |          |        |

Attention : la date de fin sera livrée prochainement. Toutefois vous pouvez commander dès à présent un DCP sans préciser la date de fin.

# 6

### b) Commander le DCP et les KDM

Je connais la totalité ou une partie de ma programmation - des semaines cinématographiques (du MERCREDI au MARDI) durant lesquelles je programme au moins une séance Ma classe au cinéma.

Je commande le DCP ainsi que les KDM, informant par conséquent le distributeur de ma programmation. Le distributeur pourra ouvrir un contrat de programmation et sera en attente du bordereau de recette.

#### A quoi correspond la date de début et la fin de commande de KDM ?

- Le début correspond au premier mercredi de la semaine cinématographique durant laquelle la première séance est organisée ;
- > La fin est le mardi qui achève la programmation.

Attention : <u>une **programmation**</u> commence toujours un mercredi et se termine obligatoirement <u>un mardi</u> (vous pouvez cumuler plusieurs semaines cinématographiques si au moins une séance est proposée chaque semaine).

La programmation est une période plus courte que la période d'exploitation, vous pouvez saisir autant de programmations que nécessaire durant la période d'exploitation.

#### Qui valide ma demande de KDM ?

> Le distributeur valide ma demande.

#### Quand est envoyée la KDM ?

- > La KDM est envoyée à partir de la demande :
- o La KDM est générée par Deluxe vous la retrouver dans votre profil ;
- Le KDM est générée par un tiers, merci de vous référer au distributeur.

|                                                                              |                                                                                                    | Demande de                                 | Q TOUSL                                           | pour            | DATES DE SORTIES | CATALOGUES         |           |                                                                |
|------------------------------------------------------------------------------|----------------------------------------------------------------------------------------------------|--------------------------------------------|---------------------------------------------------|-----------------|------------------|--------------------|-----------|----------------------------------------------------------------|
|                                                                              | түре                                                                                                    | CPL                                        | LANGUE                                            | SOUS-<br>TITRES | DURÉE G          | ÉBUT DU<br>NÉRIQUE |           |                                                                |
| N                                                                            | SHR 1-MalecForgeron_SH                                                                                                    | R_F_FR-FR_FR_20_2K_DIAP_20160809_ECL_IC    | DP_OV FR                                          | FR              | 00:22:57         | n/a                |           |                                                                |
|                                                                              | SHR FR_FR_20_2K_DIAP                                                                                                    | 20160809_ECL_IOP_OV                        | FR<br>IOP OV FR                                   | FR              | 00:26:28         | n/a                |           |                                                                |
|                                                                              | SHR 3-PourEpaterLesPoul<br>XX FR 20 2K DIAP                                                                                                    | P6_SHR-25_F-133_FR-<br>20160810 ECL IOP OV | FR FR                                             |                 | 00:22:53         | n/o                |           |                                                                |
| $COULTEZ \sim DCF / pOULT >$                                                 |                                                                                                    | T-11-                                      |                                                   |                 |                  |                    |           |                                                                |
| Pacavair la DCD                                                              | QUE VOULEZ-VOUS COMMAN                                                                                                    | IDER ?"                                    | /                                                 | Coch            |                  |                    | our domon | dor doc KDM                                                    |
| Recevoir le DCP                                                              | QUE VOULEZ-VOUS COMMAN<br>DCP<br>DESTINATAIRE*                                                                                                    | IDER ?"                                    | • KDM                                             | Coch            | nez « KE         | DM » p             | our deman | nder des KDM                                                   |
| Recevoir le DCP                                                              | GUE VOULEZ-VOUS COMMAN<br>DCP<br>DESTINATAIRE*<br>PALACE_EP<br>DESTINATAIRE*                                                                                                    | Idine                                      |                                                   | Coch            | nez « KE         | DM » p             | our deman | nder des KDM                                                   |
| Recevoir le DCP                                                              | QUE VOULEZ-VOUS COMMA?<br>• DCP<br>DESTINATAIRE*<br>• PALACELER<br>DÉBUT DE PROGRAMMATION<br>• DÉBUT de programmation                                                                         | Idame                                      | KDM     FIN DE PROGRAM     Fin de programm        | Coch            | nez « KE         | OM »p              | our deman | nder des KDM                                                   |
| Recevoir le DCP                                                              | QUE VOULEZ-VOUIS COMMAN<br>• DCP<br>DESTINATAIRE*<br>• PALACE_EP[                                                                                                    | Idame                                      | • KDM<br>FIN DE PROGRAM<br>Fin de programm        | Coch            | nez « KE         | )M » p<br>≡        | our deman | nder des KDM                                                   |
| Recevoir le DCP                                                              | QUE VOULEZ-VOUS COMMA?<br>• DCP<br>DESTINATAIRE*<br>• PALACE_EP[<br>DÉBUT DE PROGRAMMATION<br>• DÉBUT DE PROGRAMMATION<br>• DÉBUT DE PROGRAMMATION<br>• DEMANDE DE KOM<br>Du                  | 1000<br>IDER ?*                            | KDM     FIN DE PROGRAM     Fin de programm     Au | Coch            | nez « KE         | )M » p<br>≡        | our deman | nder des KDM                                                   |
| Recevoir le DCP<br>La période de                                             | OUE VOULEZ-VOUIS COMMAN<br>O DCP<br>DESTINATAIRE*<br>PALACE_EP[<br>DEBUT DE PROGRAMMATION<br>DEBUT DE PROGRAMMATION<br>DEBUT DE PROGRAMMATION<br>DEMANDE DE KDM<br>DU                         | Idane                                      | KDM     FIN DE PROGRAM     Fin de programm     Au | Coch            | nez « KE         | DM » p             | our deman | nder des KDM                                                   |
| Recevoir le DCP<br>La période de<br>programmation                            | OUE VOULEZ-VOUS COMMAN<br>O DCP<br>DESTINATAIRE*<br>PALACE_EP<br>DÉBUT DE PROGRAMMATION<br>DÉBUT DE PROGRAMMATION<br>DEMANDE DE KDM<br>DU<br>COMMENTAIRE (OPTIONAL)                           | Idame                                      | KDM     FIN DE PROGRAM     Fin de programm     Au | Coch            | nez « KE         | )M » p<br>≡        | our deman | nder des KDM                                                   |
| Recevoir le DCP<br>La période de<br>programmation                            | QUE VOULEZ-VOUIS COMMAN<br>DCP<br>DESTINATAIRE *<br>PALACE_EP<br>DEBUT DE PROGRAMMATION<br>DEBUT DE PROGRAMMATION<br>DEBUT DE PROGRAMMATION<br>DEMANDE DE KDM<br>DU<br>COMMENTAIRE (OPTIONAL) | Idame                                      | KDM     FIN DE PROGRAM     Fin de programm     Au | Coch            | nez « KE         | DM » p             | our deman | nder des KDM                                                   |
| Recevoir le DCP<br>La période de<br>programmation<br>commence                | QUE VOULEZ-VOUS COMMAN<br>DCP<br>DESTINATAIRE*<br>PALACE_EP<br>DEBUT DE PROGRAMMATION<br>DEBUT DE PROGRAMMATION<br>DEBUT DE PROGRAMMATION<br>DEMANDE DE KDM<br>DU<br>COMMENTAIRE (OPTIONAL)   | 1000<br>IDER ?*                            | KDM     FIN DE PROGRAM     Fin de programm     Au | Coch            | nez « KE         | DM » p             | our deman | La période de                                                  |
| Recevoir le DCP<br>La période de<br>programmation<br>commence<br>un mercredi | QUE VOULEZ-VOUS COMMAN<br>DCP<br>DESTINATAIRE*<br>PALACE_EP<br>DEBUT DE PROGRAMMATION<br>DEBUT DE PROGRAMMATION<br>DEBUT DE PROGRAMMATION<br>DEMANDE DE KDM<br>DU<br>COMMENTAIRE (OPTIONAL)   | Idame                                      | KDM     FIN DE PROGRAM     Fin de programm     Au | Coch            | nez « KE         | DM » p             | our deman | nder des KDM<br>La période de<br>programmatio                  |
| Recevoir le DCP<br>La période de<br>programmation<br>commence<br>un mercredi | QUE VOULEZ-VOUS COMMAN<br>DEP<br>DESTINATAIRE*<br>PALACE_EP<br>DBUT DE PROGRAMMATION<br>DBUT de programmation<br>DEMANDE DE KDM<br>DU<br>COMMENTAIRE (OPTIONAL)<br>SOUMETTRE                  | 1000<br>IDER ?*                            | KDM     FIN DE PROGRAM     Fin de programm     Au | Coch            | nez « KE         | DM » p             | our deman | nder des KDM<br>La période de<br>programmatio<br>se termine ur |

Pour les DCP non cryptés, merci de bien vouloir renseigner la date de fin dans l'encart « commentaire ».

#### c) Commander uniquement les KDM

J'ai déjà le DCP et je souhaite demander une KDM pour une nouvelle programmation.

Cette fois-ci, je ne coche que « KDM » et renseigne la semaine ou les semaines cinématographiques concernées.

#### 4. <u>Annuler une programmation</u>

J'ai initialement saisie une demande de KDM, mais toutes les séances prévues sur une semaine cinématographique n'ont pas pu avoir lieu. En annulant la semaine de programmation vous informez le distributeur qui peut à son tour annuler le contrat initialement ouvert sur cette semaine et évitez des relances de bordereaux.

La fonctionnalité « annulation » est en cours de développement et sera livré prochainement.

La présente notice sera complétée des visuels de l'étape d'annulation

#### 5. <u>Suivre les commandes de DCP et de KDM</u>

Si vous n'avez pas désactivé la fonctionnalité cf. page 3, « paramétrez votre compte » : vous recevez une notification par mail de chacune de vos demandes ainsi que la décision de la coordination locale.

Vous retrouvez toutes vos demandes de DCP et de KDM en cliquant sur « Mon Play » puis sur

« Mes demandes ».

Attention si vous voyez plus que vos demandes c'est que le paramétrage de votre profil est en cours. Ceci rentrera dans l'ordre très prochainement.

- Pour le suivi des demandes de DCP cliquez sur « Mes demandes de DCP ».

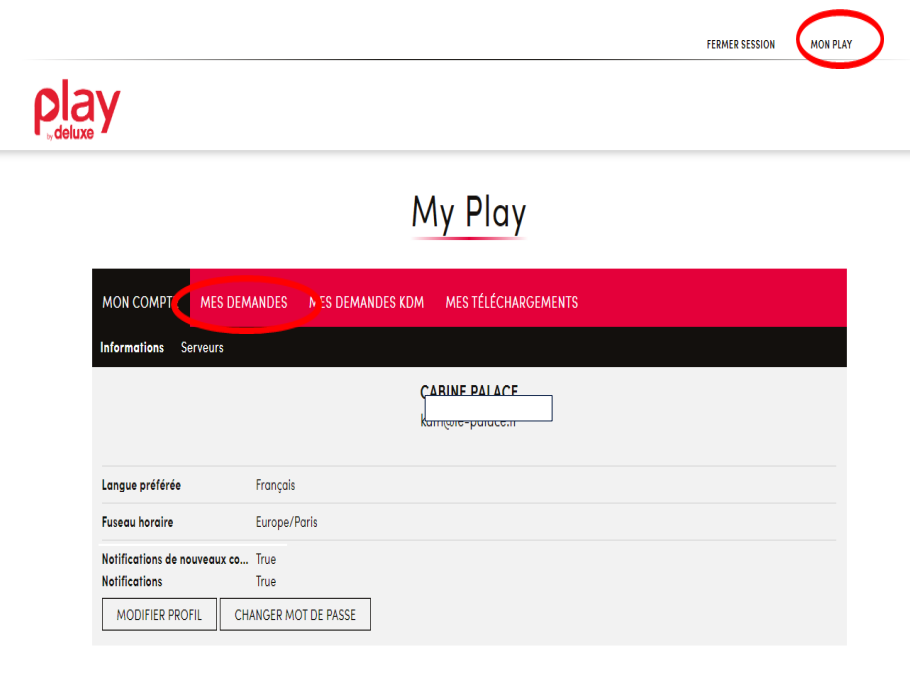

#### Entreprise(s)

| PAYS   | PROFIL     | ENTREPRISE(S)  |
|--------|------------|----------------|
| France | Exploitant | PALACE_EPERNAY |

# My Play

| MON C   | OMPTE      | MES DEMAN          | IDES MES       | DEMANDES KDM              | MES TÉLÉCHA | ARGEMENT | S                 |                                |          |
|---------|------------|--------------------|----------------|---------------------------|-------------|----------|-------------------|--------------------------------|----------|
| Mes den | nandes DCP | Toutes les         | demandes DC    | P                         |             |          |                   |                                |          |
|         | REC        | CHERCHER           | ID, Titre, Dis | tributeur,                |             | STATUT   | Tout              |                                |          |
|         |            | DU                 | //             |                           | m           | AU       | //                |                                | <b>m</b> |
|         |            |                    |                |                           |             |          | SOUMET            | CSV EXPOR                      | 21       |
|         |            |                    |                | 14                        | RÉSULTA     | TS       |                   |                                |          |
| ID      | STATUT     | ווד                | TRE            | DEMANDEUR                 | PAYS        | DIST     | OM DU<br>RIBUTEUR | CRÉÉ LE                        |          |
| 33747   | En attente | LES BURLES         | SQUES          | PA<br>EF<br>Cc            |             | ,N       | IA<br>JTION       | 24 avril 2024 10h<br>33min 49s | DÉTAIL   |
| 33700   | Refusé     | The Circus         |                | PA<br>EF<br>Ni            |             | ,N<br>AL | IA<br>JTION       | 27 mars 2024 14h<br>25min 20s  | DÉTAIL   |
| 33696   | Envoyé     | THE BAND<br>(1953) | WAGON          | PA<br>EF<br>Ab            |             | R        | BROS.             | 25 mars 2024 20h<br>58min 01s  | DÉTAIL   |
| 33679   | Refusé     | The Circus         |                | PA<br>EF<br>Nicorae Banac |             | .N<br>IL | IA<br>JTION       | 20 mars 2024 12h<br>57min 48s  | DÉTAIL   |

- Pour le suivi des demandes de KDM cliquez sur « Mes demandes de KDM ».

# My Play

| MON COMPT | E MES DEMANDES | DEMANDE      |            | 997<br>201            | PPORTS                      | MES TÉLÉ                | CHARGEMENTS                                                                                                    |                |
|-----------|----------------|--------------|------------|-----------------------|-----------------------------|-------------------------|----------------------------------------------------------------------------------------------------|----------------|
| ID S      | STATUT         | DESTINATAIRE |            | DATE DE<br>GÉNÉRATION | VALIDE<br>À<br>PARTIR<br>DE | VALIDE                  | INFO CPL                                                                                                    | DOWNLOAD       |
| 16169147  | Complete       |              | GRAND_LIEU | 06-03-2024<br>11:03   | 05-03-<br>2024<br>01:00     | 13-03-<br>2024<br>23:59 | <ul> <li>ChienEtChat_FTR_S_FR-XX_FR_51-<br/>VI_2K_GA_2024011_DLX_IOP_OV</li> <li>ChienEtChat_FTR_S_FR-FR-OCAP_FI<br/>VI_2K_GA_20240111_DLX_IOP_VF</li> </ul>  | R_51-          |
| 16152530  | Complete       |              |            | n/a                   | 22-03-<br>2024<br>00:00     | 24-03-<br>2024<br>23:59 | <ul> <li>SOYEZ-SYMPAS-REMBOBINEZ_FTR_<br/>FR_FR_51_2K_EC_20130219_ECL_OW</li> <li>SOYEZ-SYMPAS-REMBOBINEZ_FTR_<br/>FR_FR_51_2K_EC_20130219_ECL_VF</li> </ul>  | S_FR-<br>S_EN- |
| 16146252  | Complete       |              |            | 04-03-2024<br>16:06   | 05-03-<br>2024<br>01:00     | 13-03-<br>2024<br>23:59 | ChienEtChat_FTR_S_FR-XX_FR_51-<br>VI_2K_GA_2024011_DLX_IOP_OV     ChienEtChat_FTR_S_FR-FR-OCAP_FI<br>VI_2K_GA_20240111_DLX_IOP_VF                             | R_51-          |
| 16146220  | Complete       |              |            | 04-03-2024<br>16:06   | 05-03-<br>2024<br>01:00     | 13-03-<br>2024<br>23:59 | <ul> <li>ChienEtChat_FTR_S_FR-XX_FR_51-<br/>VI_2K_GA_20240111_DLX_IOP_OV</li> <li>ChienEtChat_FTR_S_FR-FR-OCAP_FI<br/>VI_2K_GA_20240111_DLX_IOP_VF</li> </ul> | R_51-          |
| 16145025  | Complete       |              | RIC        | 04-03-2024<br>15:09   | 05-03-<br>2024<br>01:00     | 13-03-<br>2024<br>23:59 | ChienEtChat_FTR_S_FR-XX_FR_51-<br>VI_2X_GA_20240111_DLX_IOP_OV     ChienEtChat_FTR_S_FR-FR-OCAP_FI<br>VI_2X_GA_20240111_DLX_IOP_VF                            | R_51-          |
| 16145001  | Complete       |              |            | 04-03-2024<br>15:08   | 05-03-<br>2024<br>01:00     | 13-03-<br>2024<br>23:59 | ChienEtChat_FTR_S_FR-XX_FR_51-<br>VI_2X_GA_20240111_DLX_IOP_OV     ChienEtChat_FTR_S_FR-FR-OCAP_FI<br>VI_2X_GA_20240111_DLX_IOP_VF                            | R_51-          |
| 16139866  | Complete       |              |            | 04-03-2024<br>11:04   | 05-03-<br>2024<br>01:00     | 13-03-<br>2024<br>23:59 | ChienEtChat_FTR_S_FR-XX_FR_51-<br>VI_2K_GA_20240111_DLX_IOP_OV     ChienEtChat_FTR_S_FR-FR-OCAP_FI<br>VI_2K_GA_20240111_DLX_IOP_VF                            | R_51-          |
| 16058324  | Complete       |              | LES_PINS   | 01-03-2024<br>12:04   | 05-03-<br>2024<br>01:00     | 13-03-<br>2024<br>23:59 | ChienEtChat_FTR_S_FR-XX_FR_51-<br>VI_2K_GA_20240111_DLX_IOP_OV     ChienEtChat_FTR_S_FR-FR-OCAP_FI<br>VI_2K_GA_20240111_DLX_IOP_VF                            | R_51-          |
| 15947796  | Complete       |              |            | 26-02-2024<br>15:08   | 27-02-<br>2024<br>01:00     | 06-03-<br>2024<br>23:59 | <ul> <li>ChienEtChat_FTR_S_FR-XX_FR_51-<br/>VI_2K_GA_20240111_DLX_IOP_OV</li> <li>ChienEtChat_FTR_S_FR-FR-OCAP_FI<br/>VI_2K_GA_20240111_DLX_IOP_VF</li> </ul> | R_51-          |

Vous pouvez suivre la progression des envois de KDM et de DCP.

C'est également sur cette page que vous pourrez récupérer vos KDM si elles sont générées par Deluxe, le fichier apparaît sous la colonne « Download ».

### A quoi correspondent les statuts sur l'ensemble de ces suivis ?

<u>En attente</u> – demande faite, mais aucune action n'est encore faite sur cette demande <u>Accepté</u> – demande validée

<u>Refusé</u> – demande refusé, ce refus doit être justifié dans la barre d'observation prévue <u>Erreur</u> – Il s'agit d'une indication destinée à signaler un défaut interne à Deluxe – C'est donc Deluxe qui se charge de la résolution du problème (fichier corrompu, erreur de nommage...) Envoyé – la demande de DCP reste en statut envoyé jusqu'à 30 jours avant le début de la

<u>Envoyé</u> – la demande de DCP reste en statut envoyé jusqu'à 30 jours avant le début de la période de programmation, ensuite une barre de progression du chargement s'affiche

<u>En traitement</u> – Il s'agit de l'indication concernant la demande de choix de film, l'ajout d'un film par une coordination dans son catalogue local a été demandé par la coordination et le transfert est en cours

Complété - la demande a été exécutée DCP livré, KDM reçue

En attente d'annulation – la validation de l'annulation est en cours

Annulé – la demande d'annulation a été validée

<u>Echec d'annulation</u> – la demande d'annulation arrive plus tard que la réalisation de la demande.

#### 6. Visionner les films en ligne

En cliquant sur une fiche film, puis sur « Vidéos », vous pouvez visionner le film comportant un marquage de sécurité et le Time Code. Attention : Il n'est pas possible de le télécharger.

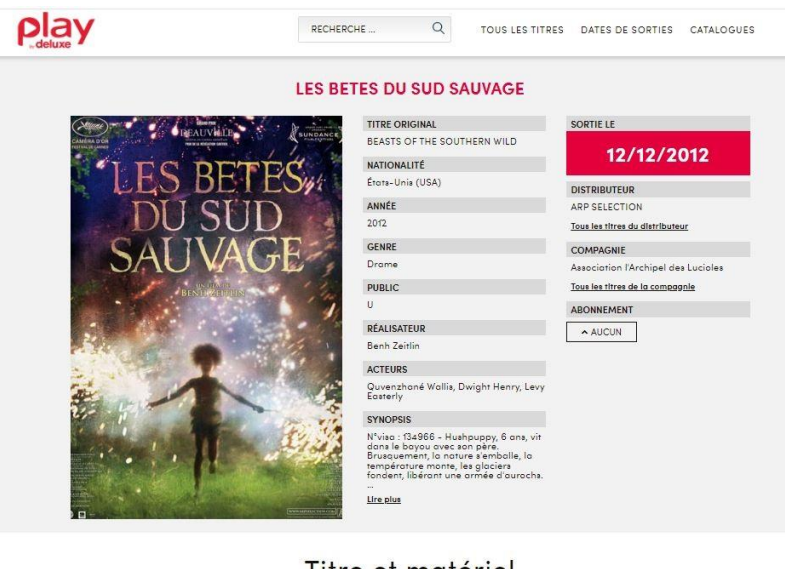

Titre et matériel

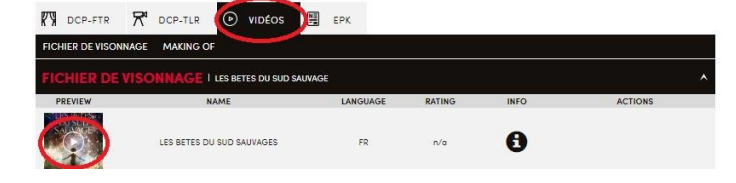

Les distributeurs peuvent déposez dans les onglets « Titres et matériel », d'autres éléments type ; affiche du film, images, bande annonce, audio...

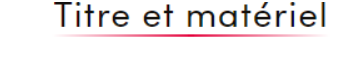

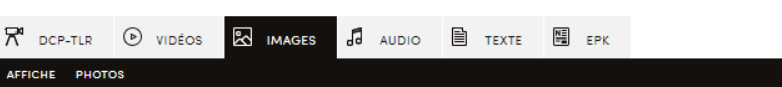

## 7. Contacts

a) Service support Play :

Téléphone : 01 82 88 60 38 - 06 14 80 96 09

Email : <u>cnc.fr@bydeluxe.com</u>

b) <u>Service support Deluxe Box :</u>

Service Support & Déploiement : 01 82 88 60 38 Email : supportbox.fr@bydeluxe.com

## 8. <u>FAQ :</u>

## Je n'ai pas accès à Play https://play.bydeluxe.com/fr\_FRA

Merci d'adresser un mail à <u>cnc.fr@bydeluxe.com</u> précisant que vous n'avez pas reçu votre identifiant et indiquant les informations ci-après :

Nom de la coordination ; Dispositif(s) concerné(s) ; Département ou région du ou des dispositif(s) concerné(s) ; Nom du cinéma ; Mail contact du cinéma.

### Je n'ai pas pu assister à la présentation de la solution Play.

Vous bénéficiez :

- De la présente notice utilisateur ;
- D'un support : <u>cnc.fr@bydeluxe.com</u>

### J'ai une Eclairbox. Est-ce compatible avec l'envoi des DCP via Play ?

Les Deluxe box et Eclair box sont identiques, seul le nom change. L'Eclair box est donc compatible avec Play.

# Je n'ai ni d'Eclair box ni de Deluxe box, puis-je recevoir les DCP de manière dématérialisée ?

Vous devez contacter le support général dans un premier temps <u>cnc.fr@bydeluxe.com</u>. Ils traiteront votre demande et vous livreront une box par Chronopost. Dès reception vous devez contacter le service support & Déploiement afin de convenir d'un RDV téléphonique pour l'installation :

Email : <a href="mailto:supportbox.fr@bydeluxe.com">supportbox.fr@bydeluxe.com</a>

Téléphone : 0182886038

# Toutes les demandes de KDM sont saisies sur Play. Sont-elles également toutes adressées par Deluxe ?

Les distributeurs sont libres de confier ou non la génération des KDM à la société Deluxe.

Pour les distributeurs passant par Deluxe, les KDM vous sont adressées par mail par Deluxe et vous les retrouvez également sur votre espace « Mon Play » « Mes demandes de KDM ».

Pour les distributeurs ne passant pas par Deluxe, vous saisissez bien la demande sur Play, mais la KDM vous sera adressée comme habituellement selon le distributeur. Ces KDM ne pourront pas être récupérées sur « Mon Play ».

#### Comment savoir si les KDM sont générées par Deluxe ou non ?

true

Il est indiqué sur le formulaire de demande de KDM si cette dernière est générée par Deluxe ou non (« True » pour générée par Deluxe et « False » pour générée par un tiers) :

Generate KDM orders?

# Mon cinéma est situé en zone blanche et n'est pas desservi par un réseau internet. Comment vais-je recevoir les DCP ?

Vous devez contacter le support si vous n'avez pas encore été contacté. Après analyse des possibilités à déployer, si aucune solution dématérialisée n'est envisageable, vous recevrez les DCP sur disque dur.

Dans ce cas vous devez effectuer votre demande de DCP et KDM de la même manière qu'expliqué dans la présente notice. Il sera précisé un autre type de livraison dans le suivi de vos demandes :

| Progrès de livraison  |                       |        |           |     |
|-----------------------|-----------------------|--------|-----------|-----|
| DESTINATAIRE          | TYPE DE LIVRAISON     | STATUT | RÉCEPTION | ETA |
| Pathé Cinéma Capucine | disque dur CHRONOPOST | annulé | n/a       | n/a |

#### Quelle est la différence entre l'exploitation et la programmation ?

**L'exploitation** est la période durant laquelle le DCP va être programmé, c'est une période longue est démarre le mercredi de la première semaine de programmation et s'achève le mardi de la dernière semaine de programmation. Vous recevez le DCP 30 jours avant la date de début saisie sur Play et n'êtes plus autorisez à programmer le film après la date de fin. Dans ce cas particulier, il faudra demander à votre coordination d'autoriser une nouvelle période d'exploitation.

La durée d'exploitation correspond est définit par la coordination locale (trimestre, annuelle...).

La programmation correspond à une ou plusieurs semaines cinématographiques consécutives durant lesquelles le film fera l'objet d'au moins une projection par semaine. Elle permet d'informer le distributeur de l'activité effectuée sur les films à sa charge. Attention, les distributeurs ouvrent un contrat d'exploitation qui ne sera clos qu'une fois le bordereau de recettes reçu, veillez à bien saisir les semaines pour lesquelles il y a effectivement au moins une projection et à annuler celles pour lesquelles il n'y a finalement eu aucunes des projections prévues. Merci de ce suivi qui permettra un meilleur suivi.

La programmation démarre donc toujours un mercredi et prend fin un mardi.

#### Dois-je faire une demande pour chaque programmation ?

Vous pouvez saisir plusieurs périodes sur une même demande. Vous pouvez cumuler plusieurs semaines cinématographiques si au moins une séance est proposée chaque semaine. Dans le cas contraire merci de saisir plusieurs périodes distinctes

La fonctionnalité d'ajout de demande est en cours de développement et sera livrée prochainement.

Pour exemple, sur le formulaire de demande d'un film vous pourrez déployer plusieurs calendriers comme ci-dessous afin de saisir toutes les périodes durant lesquelles le film sera projeté au moins une fois par semaine cinématographique :

| DEBUT DE PROGRAMMATION |   | FIN DE PROGRAMMATION |  |
|------------------------|---|----------------------|--|
| Du 09/10/2024          |   | Au 15/10/2024        |  |
| DEMANDE DE KDM         |   |                      |  |
| Du 09/10/2024          |   | Au 15/10/2024        |  |
| DEBUT DE PROGRAMMATION |   | FIN DE PROGRAMMATION |  |
| Du 23/10/2024          |   | Du 05/11/2024        |  |
| DEMANDE DE KDM         |   |                      |  |
| Du 23/10/2024          | = | Au Du 05/11/2024     |  |

#### Si toutes les séances prévues la semaine du 23 au 29 octobre sont annulées ?

Vous aurez prochainement la possibilité d'annuler une période et d'en saisir une nouvelle. Ainsi le distributeur est automatiquement informé et ne vous réclame pas un bordereau de recette sur une période durant laquelle le film n'a pas été programmé.

#### Comment gérer les projections à destination des enseignants (pré projection) ?

La demande de DCP et de KDM est identique à la saisie d'une demande de programmation (page 3) toutefois, il est impératif de noter dans les commentaires « séance non commerciale pré projection - enseignants ». Ceci pour permettre au distributeur de différencier cette demande des demandes à destination des élèves.

Attention, si vous programmez une séance à destination des enseignants ainsi qu'une séance à destination des élèves la même semaine cinématographique, la mention précitée est inutile puisqu'une exploitation commerciale du film sera effectuée.

Exemple : projection enseignants samedi 12/10/24, projection à destination des élèves mardi 15/10/24 = ne rien noter en observation.

#### J'ai reçu mon DCP et effectué l'ensemble des projections, mais j'ai de nouveau besoin du DCP pour un rattrape de séance et j'ai supprimé le DCP de ma bibliothèque, que dois-je faire ?

> Il faudra commander une nouvelle fois le DCP.

#### Je ne sais plus si j'ai commandé le DCP ?

> Vous retrouvez toutes vos commandes dans « mon Play » mes demandes

Et si vous effectuez de nouveau la commande, vous serez informés :

Contenu déjà téléchargé dans les demandes suivantes, êtes vous sur de vouloir continuer ? Demandes #38865 (CAROUSSEL\_VERDUN) Demandes #38864 (CAROUSSEL\_VERDUN) Demandes #3

# Je commande un DCP moins de 30 jours avant le début de ma période de programmation, quand le DCP est-il expédié ?

• Dans ce cas le DCP est envoyé dès la date de commande.

#### Comment puis-je suivre l'envoi du DCP ?

Pour un envoi dématérialisé :

Vous observez le statut « envoyé » jusqu'à J-30 jours avant le début de la période de programmation puis le statut « en cours » ainsi qu'une barre de chargement qui affiche le pourcentage du film chargé dans la box.

| Progrès de livroison |                   |          |           |                            |
|----------------------|-------------------|----------|-----------|----------------------------|
| DESTINATAIRE         | TYPE DE LIVRAISON | STATUT   | RÉCEPTION | ETA                        |
| CGR_R                |                   | En cours | 16,01     | 04/09/2024 & 19:47:23 CEST |

> Pour un envoi physique :

## Vous recevez l'information suivante :

Chère/Cher exploitant,

Un nouveau contenu est en cours d'envoi vers votre cinéma.

| Informations                                                                                           |                          |           |  |  |
|----------------------------------------------------------------------------------------------------|--------------------------|-----------|--|--|
| Film                                                                                                   | A L'ABORDAGE             |           |  |  |
| Envoyé par                                                                                             | SARL Jour 2 Fête         |           |  |  |
| Cinéma                                                                                                 | CINEMA_THEATRE_CHATILLON |           |  |  |
| Expédié par                                                                                            | Chronopost               |           |  |  |
| Suivi                                                                                                  | XW762560891JB            |           |  |  |
| A L'ABORDAGE - VF - CNC                                                                                |                          |           |  |  |
| Alabordage_FTR-2_F-166_FR-<br>XX_FR_51_2K_20210622_MCS_SMPTE_OV<br>FEATURE_1_85_FR-XX_0V_Not Encrypted |                          |           |  |  |
| Durée                                                                                                  |                          | 01:36:05  |  |  |
| Taille                                                                                                 |                          | 160.39 GB |  |  |

Equipe Distribution Deluxe